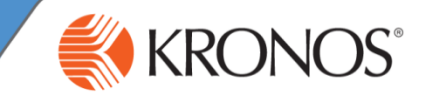

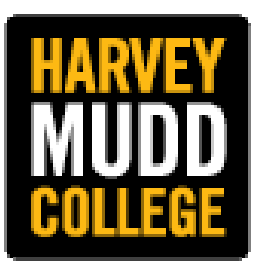

# Supervisor and Time Approver Guide to Kronos Time and Attendance

## For questions regarding HMC students, please contact:

Chi Herrington, SHRM-CP, FPC Human Resources Associate 909.607.2729 cherrington@hmc.edu

# For questions regarding HMC staff and non-HMC students, please contact:

Kimberly Taylor, SHRM-CP, PHR Associate Director for Human Resources 909.607.4096 ktaylor@hmc.edu

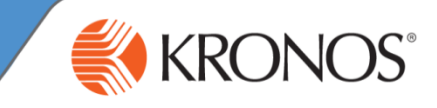

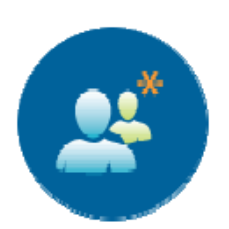

# **Table of Contents**

## 1. Logging In and Signing Out

### 2. Common Tasks for Managers and Time Approvers

- a. Reviewing Exceptions
- b. Editing a Punch
- c. Adding a Punch
- d. Removing a Punch
- e. Adding Comments to an Exception
- f. Accessing Timecards
- g. Adding Non-Worked Time (vacation, sick)
- h. Performing a Job Transfer
- i. Marking Exceptions as Reviewed
- j. Performing Group Edits
- k. Generating Reports
- 3. Approving Time Off Requests

### 4. Pay Period Close Tasks

- a. Reviewing Timecards
- b. Approving Timecards
- 5. Creating and Editing HyperFind Queries
- 6. Running Reports
- 7. Manager Delegation

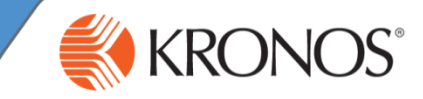

You will need your HMC credentials to login to Kronos. If you need assistance with resetting your HMC credentials please contact the CIS Help Desk at extension 77777.

#### Logging in

1 Login to Kronos at https://timekeeping.claremont.edu

2 In the **User Name** field, enter your HMC user name.

3 In the **Password** field, enter your password.

4 Click Login or press the Enter key on the keyboard.

#### CLAREMONT UNIVERSITY CONSORTIUM Serving the claremont colleges

#### Central Authentication Service (CAS)

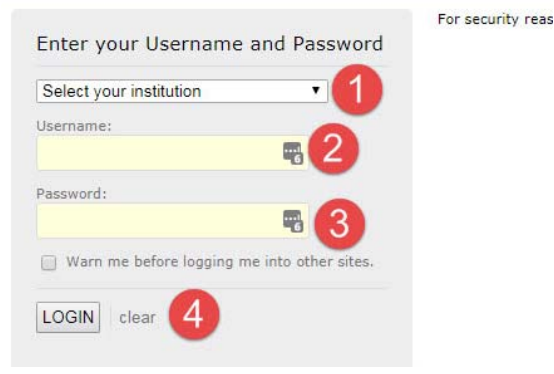

#### **Signing out**

1 Click **Sign Out**. You are brought to the Workforce Central log on page.

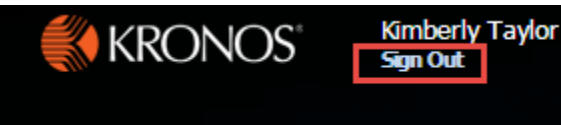

#### Note

Kronos recommends that you always end your work session by clicking the **Sign Out** link, located in the top-left corner. Clicking Close (x) without first logging off might leave your connection to the application open, allowing unauthorized people to view and edit information.

## **Common Tasks for Managers & Time Approvers**

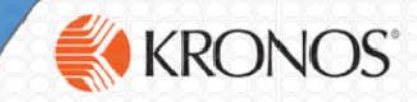

Workforce Timekeeper is an automated timekeeping application that helps you better manage employee time data so that it can be approved and processed in your organization's payroll application. It provides several tools that assist you in performing the following key tasks:

- Edit employee start and stop times, as needed
- Check for missed punches and exceptions
- Enter non-worked time for employees who are unable to enter the time for themselves
- Make schedule changes
- Transfer employees

#### **Displaying Time Data Views: Exceptions Summary and Exceptions Detail**

#### **Exceptions Widget – Summary view**

This view provides an at-a-glance view of timecard exceptions for employees with hourly timecards. Exceptions appear by employee and by exception type. You can access this view by opening the Exceptions widget directly, or from the Details view using the Summary left-facing arrow. When an employee record is selected, you are brought to the Details view.

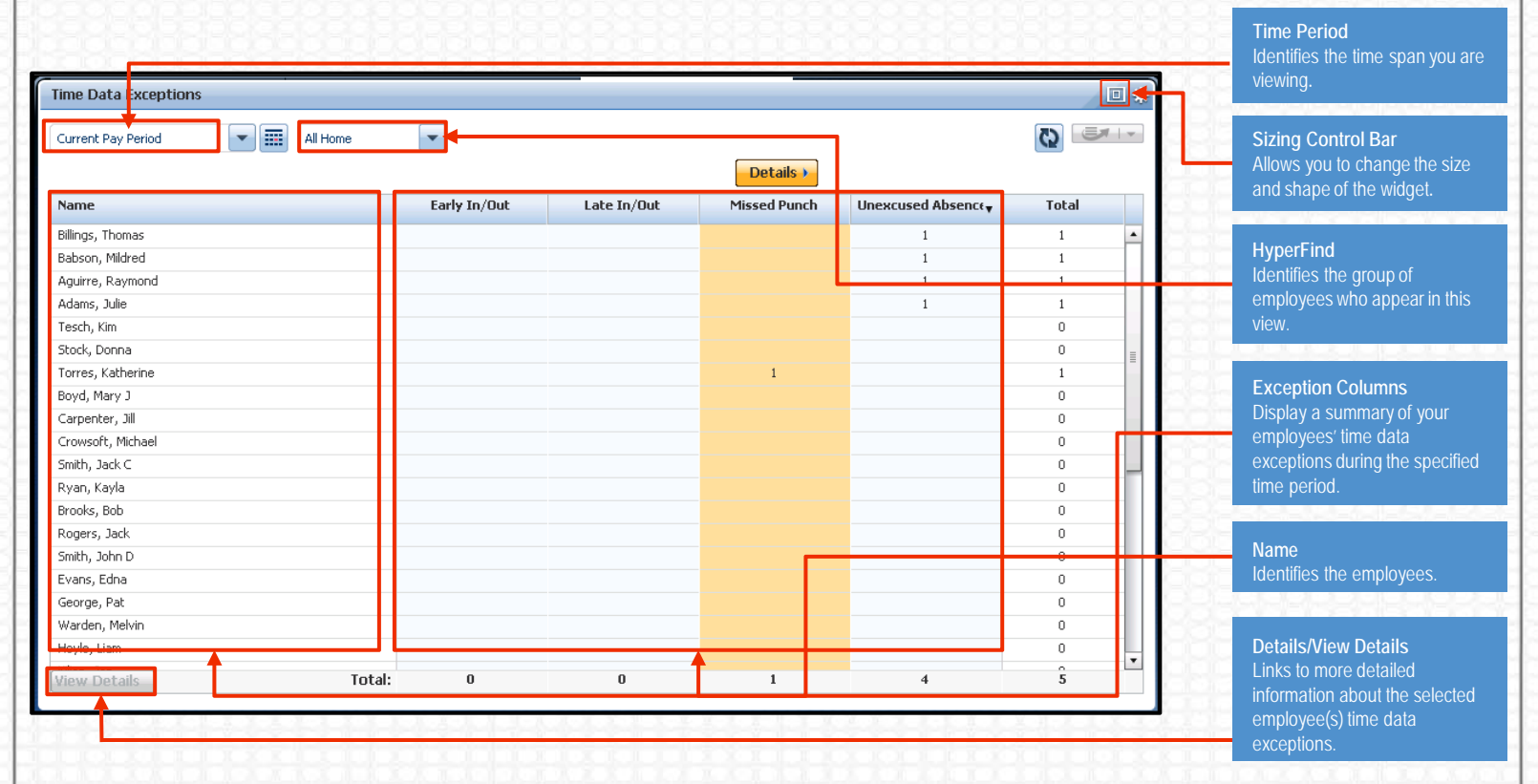

#### **Exceptions Widget – Details view**

This view is populated only when an employee has an exception. From this view, you can see the dates and exception details, and resolve exceptions using one of the available action buttons. You can also access an employee's timecard view to see information about the employee's worked time and schedule. Hover over the red icon to view more information on the exception type.

| \dar      | ns.Ju            | lie              | 🔽 1 🖣 1 of 1 🕨       |        |        |          |          | Loaded: 8:34AN    | Previous Pa  | iy Period/1 Employ     | ee(s) Selected 🔹 |
|-----------|------------------|------------------|----------------------|--------|--------|----------|----------|-------------------|--------------|------------------------|------------------|
| Aj<br>Tir | pprove<br>necard | CJ -<br>Sign Off | Accruaits<br>Actions |        |        |          |          | Print<br>Timecard | O<br>Refresh | Calculate Si<br>Totals | ave Go To        |
|           |                  | Date             | Schedule             | In     | Out    | Transfer | Pay Code | Amount            | Shift        | Daily                  | Period           |
| +         | ×                | Mon 7/20         | 9:00AM-2:00PM        | 9:30AM | 2:00PM | *        |          |                   | 4:30         | 4:30                   | 4:30             |
| +         | $\times$         | Tue 7/21         | 9:00AM-2:00PM        |        |        |          |          |                   |              |                        | 4:30             |
| +         | ×                | Wed 7/22         | 9:00AM-2:00PM        | 8:00AM | 2:00PM | •        |          |                   | 5:00         | 5:00                   | 9:30             |
| +         | ×                | Thu 7/23         | 9:00AM-2:00PM        | 9:00AM |        |          |          |                   |              |                        | 9:30             |
| +         | ×                | Fri 7/24         | 9:00AM-2:00PM        | 8:45AM | 2:00PM | •        |          |                   | 4:15         | 4:15                   | 13:45            |
| +         | $\times$         | Sat 7/25         |                      |        |        |          |          |                   |              |                        | 13:45            |
| +         | $\times$         | Sun 7/26         |                      |        |        |          |          |                   |              |                        | 13:45            |

December 18, 2017

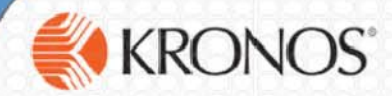

#### **Reviewing the Exceptions alert**

Your navigator is configured to receive alerts, and if any employees trigger a time data exception (such as a missed punch), the Alert icon in your navigator will display a number corresponding to the number of employees with exceptions in the top-right corner of the icon. (See graphic A.)

Hover over the alert to see a pop-up (graphic B). Click the Alert icon to display a list of your employees' time data exceptions (graphic C). Click View All to see more details in the Alerts and Notifications widget (graphics C and D). At any time, when you click an employee's name, you are brought directly to the Details view of the Exceptions widget for the selected employee.

|                                                                                                    | C Welcome, Christy Fryman                                                                                                    |                                                  |         |
|----------------------------------------------------------------------------------------------------|----------------------------------------------------------------------------------------------------|--------------------------------------------------|---------|
|                                                                                                    | KKOINOS Sign Out +                                                                                                    | Last updated at 1.32PM                           |         |
|                                                                                                    | Anage My Department                                                                                                    | Exceptions IX                                    |         |
|                                                                                                    | Shift Start 👻                                                                                                    | A guirre, Raymond has 4 exception(s) [2/06-2/12] |         |
|                                                                                                    | 101                                                                                                    | 🛕 Adams, Julie has 4 exception(s) [2/06-2/12]    |         |
|                                                                                                    |                                                                                                    |                                                  |         |
|                                                                                                    |                                                                                                    |                                                  | 1-1-1-1 |
| <b>*</b> · · · · · · · ·                                                                                                    |                                                                                                    |                                                  |         |
| n Manage My Department                                                                                                    | Alerts and Notification Widget                                                                                                    | 22 X                                             |         |
| ★ Manage My Department<br>Alerts and Notification Widge O <sup>4</sup> (a) (0 <sup>18</sup> (a) <sup>1</sup>                                                                                                    | Alerts and Notification Widget                                                                                                    |                                                  |         |
| Manage My Department Alerts and Notification Widge Image: Image of the second second seco             | Alerts and Notification Widget     tet     Exceptions Alert Category                                                                                                    | 22 X                                             |         |
| <ul> <li>Manage My Department</li> <li>Manage My Department</li></ul>                                                                                                    | Alerts and Notification Widget     t  Exceptions Alert Category  Don(s) [10/21-10/27]                                                                                                    | 22 X                                             |         |
| <ul> <li>Manage My Department</li> <li>Manage My Department</li> <li>Marce My Department</li> <li>Marce My Departmen</li></ul>                                                                                                    | Alerts and Notification Widget     tet     Exceptions Alert Category  on(s) [10/21-10/27] tion(s) [10/21-10/27]                                                                                                    | 22   X                                           |         |
| Anage My Department Alerts and Notification Widge Image: A state of the state of the state              | Alerts and Notification Widget                                                                                                    | 22 X                                             |         |
| <ul> <li>Manage My Department</li> <li>Manage My Department</li> <li>Merts and Notification Widge</li> <li>Image: Addition of the second second sec</li></ul> | Alerts and Notification Widget     Alerts and Notification Widget     Control (1)     (10/21-10/27)     (10/21-10/27)     (10/21-10/27)     (10/21-10/27)     (10/21-10/27)                                                                                                    | 22 X 22                                          |         |
| <ul> <li>Manage My Department</li> <li>Manage My Department</li> <li>Marce My Department</li> <li>Marce My Departmen</li></ul>                                                                                                    | Alerts and Notification Widget     Alerts and Notification Widget     Category  an(s) [10/21-10/27] tion(s) [10/21-10/27] on(s) [10/21-10/27]                                                                                                    | 22 X                                             |         |
| Manage My Department Alerts and Notification Widge Image: A state of the state of the state             | Alerts and Notification Widget     Alerts and Notification Widget     Control of the second second sec | 22 X                                             |         |
| <ul> <li>Manage My Department</li> <li>Manage My Department</li> <li>Merts and Notification Widge</li> <li>Image: Addition of the second second sec</li></ul> | Alerts and Notification Widget     Alerts and Notification Widget     Contemporal Alert Category      Don(s) [10/21-10/27]     tion(s) [10/21-10/27]     (10/21-10/27]     on(s) [10/21-10/27]                                                                                                    |                                                  |         |

1 In the Details view, click the **In** or **Out** cell.

2 Enter the new time; for example, 3:30P. Then click Save.

#### **Acceptable Punch Formats**

- Enter time in either 12-hour or 24-hour format (1:00P or 13:00).
- Leading and trailing zeros are optional (0700 and 7 will be converted to 7:00AM).
- Colons are optional (730 will be converted to 7:30AM).
- AM is assumed for all entries except for 12:00 to 12:59, when PM is assumed.

#### **Acceptable Amount Formats**

- Leading zeros are optional (07 will be converted to 7:00).
- Trailing zeros should not be used (0700 will be converted to 700 hours).
- Decimal entries are supported (7.5 will be converted to 7:30).
- A colon or decimal is required when entering minutes (for 7-1/2 hours, enter either 7.5 or 7:30).

## **Common Tasks for Supervisors and Time Approvers**

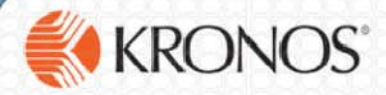

#### **Adding a Punch**

- 1 In the Hours Summary Genie, highlight the employee(s) name.
- 2 Select Timekeeping and Add Punch.
- 3 Select date, enter time and click Apply.

(You can also add a punch from the employee timecard.)

#### Adding Comments to an Exception

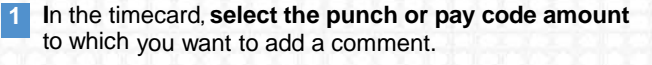

- 2 Right-click punch, select **Comments** and then select one or more comments from the comment list or select
- 3 Other-please explain to enter a free-text comment.
  - Click OK and then click Save.

4

#### **Removing a Punch**

- If an In or Out punch was entered accidentally, open the timecard and click the cell and delete the text using the delete button on your keyboard.
- 2 Click Save.

#### **Best Practices**

- If a comment is attached to an exception, a balloon icon appears to the right of the punch. Hover your cursor over the balloon to read the comment.
- To remove a comment, select the punch with a comment, click Comment, clear the check box for the comment, and then click OK.

#### Accessing Employee Timecard Data via Workforce Genies

From a Genie, such as the **Hours Summary** Genie, select an employee. Then use the orange **GoTo** Control function to access the Employee Timecard. You can also double-click on the employee name from your workspace to open their timecard.

All of the tasks that can be performed in the Details view of the Exceptions widget can also be performed in the Timecard view. However, more tasks can be performed in the Timecard view.

| Genies             |                   |                        | de l'est est de la del |                     |              |           |          |          |                  |                      |          |              |                   |                        |
|--------------------|-------------------|------------------------|------------------------|---------------------|--------------|-----------|----------|----------|------------------|----------------------|----------|--------------|-------------------|------------------------|
| Reconcile Tim      | necard            | •                      |                        |                     |              |           |          | Lo       | aded 1:26PM      | Current Pay Pe       | riod ,   |              |                   |                        |
| Select All<br>Rows | Colum<br>Selectio | → <b>V</b><br>n Filter | People Ti              | 🔍 - 🖆               | als Approval | Schedule  |          |          |                  | Refresh              | thare    |              |                   |                        |
| Name               | •                 | Unexcused<br>Absence   | Missed<br>Punch        | Earty In            | Late in      | Early Out | Late Out | Overtime | Unsched<br>Hours | Totals<br>Up-To-Date |          |              |                   |                        |
| Adams, Juli        | ie                |                        |                        |                     | ¥            | *         |          |          |                  | *                    |          |              |                   |                        |
| Aguirre. Ray       | /mo               |                        | *                      |                     |              |           |          |          |                  | *                    | 1        |              |                   |                        |
| Anderson, J        | am                | *                      |                        |                     |              |           |          |          |                  | *                    |          |              |                   |                        |
| Arick, Mich        | ael               |                        | *                      |                     |              |           |          |          |                  | *                    |          |              |                   |                        |
| Babson, Mil        | iarea<br>er       |                        | *                      |                     | *            | *         |          |          |                  | ~<br>~               |          |              |                   |                        |
| Billings. The      | omas              | 4                      |                        |                     |              |           |          |          |                  | · ·                  |          |              |                   |                        |
| Boyd. Mary         | J                 |                        |                        |                     |              |           |          |          |                  | ~                    |          |              |                   |                        |
| Brooks, Bot        | )                 |                        |                        |                     |              |           |          |          |                  | 4                    |          | +++++        |                   |                        |
| Carpenter.         | Time              | cards                  |                        |                     |              |           |          |          |                  |                      |          |              |                   |                        |
| Clifford. Li       | Adam              | s. Julie               | <b>v</b> 1             | <li>€ 1 of 1 ▶</li> |              |           |          |          |                  | Loade                | d: 1:29F | M Current Pa | y Period/1 Employ | ee(s) Selected $\star$ |
| Crowsoft.          |                   | - at                   | planta                 |                     |              |           |          |          |                  |                      | Δ        | 0            |                   | <b>—</b>               |
| Davis. Rod         | Api               | orove Sign Of          | f Accruais             |                     |              |           |          |          |                  |                      | Print    | Refresh      | Calculate Sa      | ive Golio              |
|                    | Tim               | ecard                  | Actions                |                     |              |           |          |          |                  |                      | Timecard | t            | Totals            |                        |
|                    |                   | Date                   |                        | Schedule            | In           |           | Dut      | Iransfer | Pay Code         | Amount               | t        | Shift        | Daily             | Period                 |
|                    | +                 | X Mon 7/2              | 7 9:0                  | 0AM-2:00PM          | 9:30AN       | и 🔎 🚺 1:0 | OPM      |          |                  |                      |          | 3:30         | 3:30              | 3:30                   |
|                    | ÷                 | X Tue 7/28             | 8 9:0                  | 0AM-2:00PM          | 9:00AN       | A 2:0     | 1PM      |          |                  |                      |          | 4:00         | 4:00              | 7:30                   |
|                    | +                 | × Wed 7/2              | 9 9:0                  | 0AM-2:00PM          | 8:59AN       | A 2:0     | IOPM     |          |                  |                      |          | 4:00         | 4:00              | 11:30                  |
|                    | +                 | X Thu 7/30             | 9:0                    | 0AM-2:00PM          | 8:55AN       | A 2:0     | IPM      |          |                  |                      |          | 4:00         | 4:00              | 15:30                  |
| CCC                | Ŧ                 | × Fri 7/31             | 9:0                    | 0AM-2:00PM          | 9:01AN       | A 2:0     | IOPM     |          |                  |                      |          | 4:00         | 4:00              | 19:30                  |
| 000                | +                 | 🗵 Sat 8/01             |                        |                     |              |           |          |          |                  |                      |          |              |                   | 19:30                  |
|                    | +                 | 🗵 🛛 Sun 8/02           | 2                      |                     |              |           |          |          |                  |                      |          |              |                   | 19:30                  |

## **Common Tasks for Supervisors & Time Approvers**

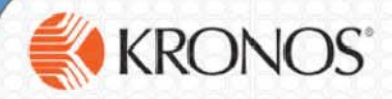

#### Adding Non-Worked Time (Vacation, Sick, Personal)

- 1 In the employee timecard, double-click the **Pay Code** cell for the date you want to add non-worked time.
- <sup>2</sup> Select the applicable pay code from the list and press **Tab**.
- 3 In the **Amount** cell, either select an amount or enter an hours amount using one of the acceptable formats.

#### Labor Level / Job Transfer on Employee Timecard

- Access the employee timecard.
- Enter the in-punch for the transfer.
- 3 Click the **Transfer** cell for the applicable shift. Either select an entry from the list or click **Search** to choose the new job by position title.
- 4 Enter the out-punch in the corresponding Out cell.

#### Marking an Exception as Reviewed

- In the employee's timecard, click the punch with an exception.
- 2 Click Mark as Reviewed.
- 3 Click Save.

#### **Group Edits**

- 1 From a Genie, select the employee group(s) and correct time period.
- 2 Select Timekeeping in the header and then select an action from the list like Add Punch or Add Pay Code
- 3 Complete the information in the dialog box and click Apply.
- 4 Access Group Edit Results widget to verify the Status and Results columns.

#### **Best Practices**

- You cannot add a pay code edit to a row that contains punches. If you want to add non-worked time to a day that has punches, click the plus sign associated with the day to add a new row.
- If needed, add a comment to the pay code to provide further details of the transaction.

#### **Best Practices**

- When transferring hours to an employee's primary job or labor account after he or she has worked in a different job or labor account, be sure to enter the employee's primary job or labor account in the second Transfer cell.
- To transfer hours to a different job or task when two or more consecutive transfers appear for the same day, click the plus sign to create a new row in the timecard for each additional transfer.

#### **Best Practices**

 Exceptions occur when employee's do not work their scheduled hours. Kronos allows you to mark these exceptions as reviewed for future reference or if other managers assist in the timecard approval process. This only applies if your employees are using schedules.

#### **Best Practices**

- Use either a Workforce Genie or a HyperFind query to select a specific set of employees.
- Use a group edit whenever you want to apply the same change to a number of employees. Group edits run as a background process, so you can perform additional edits in Workforce Timekeeper while the group edit is processing.

#### **Generating Reports**

- Reports are visible as a widget that appears in the Related Items pane. Select the **Reports** widget.
- 2 Expand one of the categories and select a **specific report**.
- 3 From the **People** list, select a **HyperFind** option.
- From the **Time Period** list, select a time span.
- 5 Click Run Report.
- <sup>6</sup> Click Refresh Status once.
- When **Complete** appears in the Status column, click **View Report**.

#### **Best Practices**

- To generate a report for one or more employees, select those employees using a Workforce Genie, and then select GoTo > Reports. Continue with step 2.
- To ensure that the report matches your needs, click the report name once and review its description in the workspace.
- While viewing a report, you can use the Search feature in Adobe Acrobat to locate specific information within a report.
- To send a report via e-mail, open the Share pane, and then select Attach to Email. By default, all standard reports use the Adobe Acrobat Document (.pdf) format.
- To print a report, use the **Print** option on the menu to send a report to a local or network printer.

## **Approving Time-Off Requests**

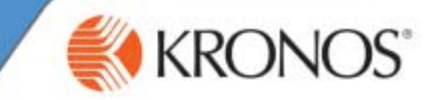

After reviewing an employee's time-off request and gathering the data to support the request, you can approve the request from w ithin Workforce Timekeeper. You can approve the request as is, or edit the request to suit your staffing requirements. After approving the request, the application updates the employee's schedule and timecard to reflect the request details.

#### Approving a Time-Off Request

After an employee submits a time-off request, you will receive a notification regarding the request. You can review and act on the request from within the Requests widget.

| Login to Kronos at https://timekeeping.claremont.edu                                                                                                    | Actions                                                                                                    |
|----------------------------------------------------------------------------------------------------|----------------------------------------------------------------------------------------------------|
| 2 Log on to the application with your credentials.                                                                                                    | Schedules                                                                                                    |
| 3 If not already open in the main workspace, navigate to the <b>Related Items</b> pane and select <b>Requests</b> .                                                                                                    | Inbox<br>Week to Date<br>Previous Schedule Period                                                                                                    |
| 4 Enter or select the applicable time-frame for which you want to view requests.                                                                                                    | Current Schedule Period Next Schedule Period Week to Date Last Week Yesterday                                                                                                    |
| 5 Select the applicable group of employees for whom you want to review requests.                                                                                                    | All Home<br>All Home<br>All Home<br>All Home and Scheduled Job Transfers                                                                                                    |
| 6 Select the applicable request type and status for which you want to view requests.                                                                                                    | TrainingRegistration                                                                                                    |
| 7 Highlight the applicable employee's name within the grid.                                                                                                    | pprove Refuse Pending Retract Request Time Off                                                                                                    |
| 8 Click Approve. Modified By Subject Submit Date Sta<br>Arick, Michael Time Off Request 4/21/2017 9:35 Submitte                                                                                                    | tus Submitted By Start Date Employee End Date Pay Code<br>d Arick, Michael 4/28/2017 Arick, Michael 4/28/2017 Vacation                                                                                                    |
| <ul> <li>9 Review the details within the Approve Time-Off Request window. If applicable, select the comments type from the Comments drop-down list and enter any associated comments within the Notes field.</li> <li>10 Click Approve.</li> <li>10 Click Approve.</li> <li>The status of the request within the grid will automatically be updated to Approved.</li> <li>The employee's schedule will be updated to reflect the approved time-off request.</li> </ul> | Approve Time-Off Request         → Submitted 4/21/2017-9:35:42AM<br>Modified by Michael         Employee Arick, Michael         Requested         th the request<br>e that is<br>ith the request<br>e that you enter w<br>the employee.<br>rou select another<br>e, then the note<br>only to other<br>el users w ithin the<br>in (if applicable).         Comments       Employee Communication         Motes (Optional) |

## Pay Period Close Tasks for Supervisors and Time Approvers

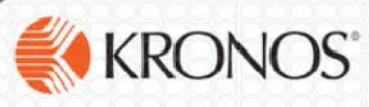

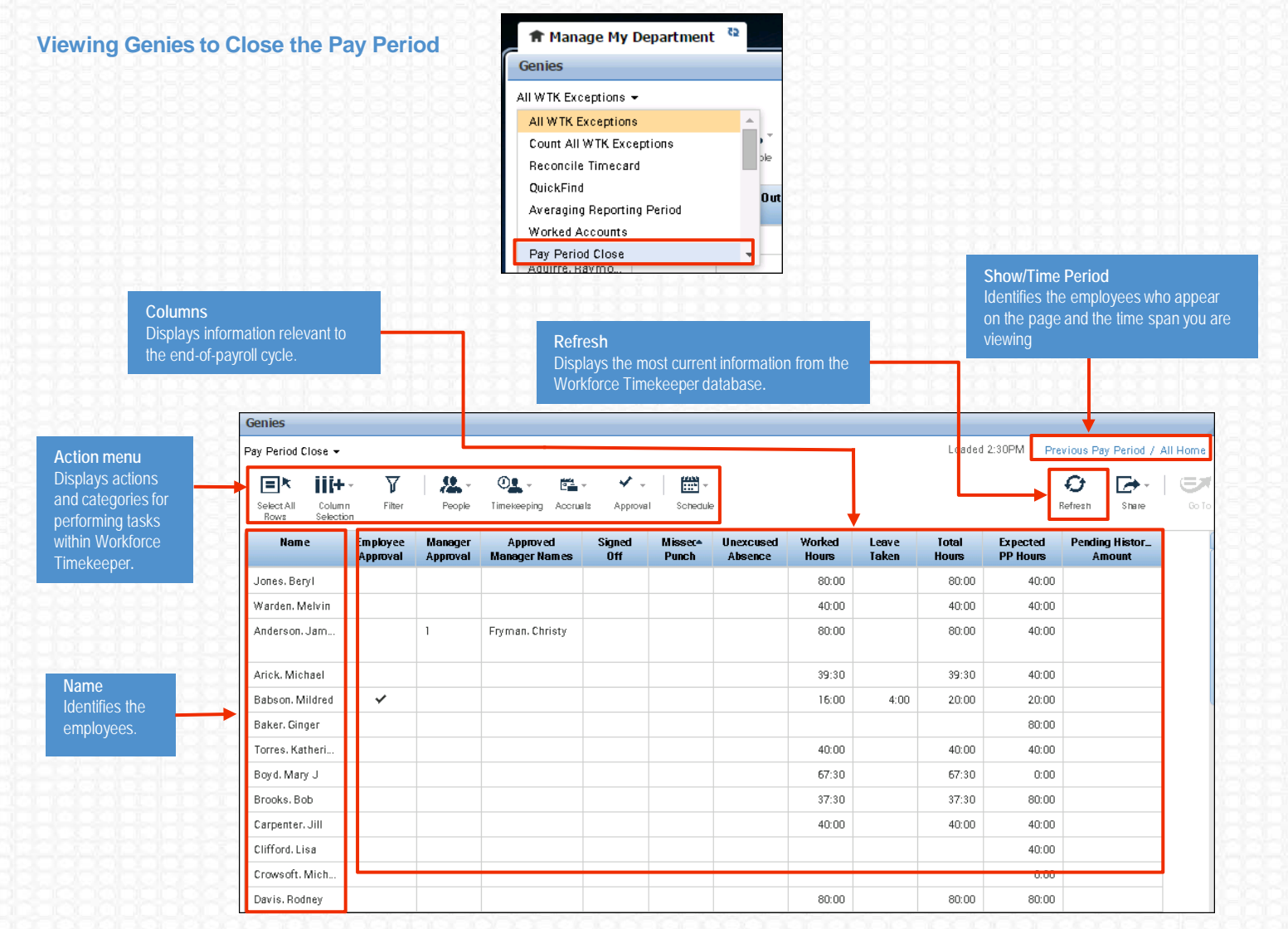

Note: Depending on how Workforce Timekeeper is configured for you, you may have access to only some of the features mentioned here.

#### **Reviewing Employees' Time**

- 1 In the Pay Period Close Genie, review the data in the columns. You can double-click each header to sort.
- To view more details about an employee's time, double-2 click the employee's name to display his/her timecard.
- 3 Always use the Hours Summary Genie to sort by number of hours worked, overtime, meal penalties and other values

#### **Approving Timecards**

- In the Pay Period Close Genie, select the employee group(s) and ensure you are viewing the correct time period.
- Either Select All Rows or select the individual employees you want to approve.
- Select Approval > Approve Timecard. Click Yes.
- View Group Edit Results.

#### **Best Practices**

- Review the Worked Hours column to guickly identify discrepancies in employee's total worked hours.
- Address missed punch issues to ensure that your payroll data is as accurate as possible.

#### **Best Practices**

- Review the Pay Period Close Genie to ensure all employees have approved their timecard. (This does not apply to time clock users.)
- If you do not want your employees to perform additional edits for a specific timeframe, apply your approval for that timeframe.
- To perform additional edits to a timecard you have approved select Approval > Remove Timecard December Approval

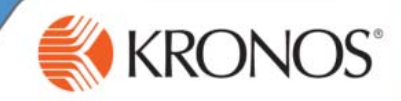

#### Creating a HyperFind Query to View Selected Employees

- 1. From any genie, such as Hours Summary, select All Home and Transferred In and then click Edit.
- 2. Select the filter category Name or ID.

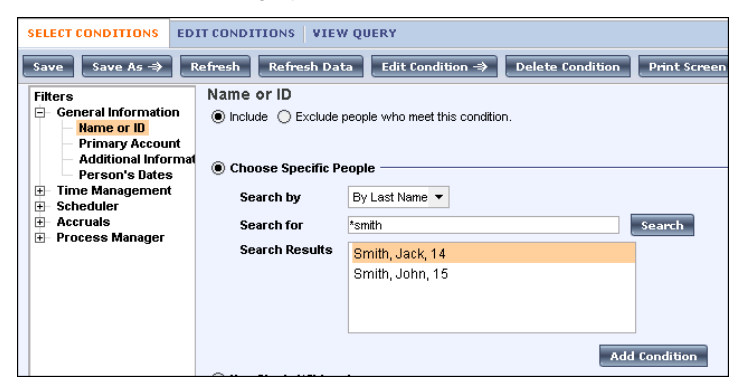

- 3. In the Search by field, select an option if necessary.
- 4. In the **Search for** field, enter part of a name or ID.
- 5. Click Search.
- 6. Select an employee from the list.
- 7. Click Add Condition.
- 8. Repeat steps 3-7 to add additional employees.

#### **Testing a HyperFind Query**

- 1. Click Test.
- 2. Review the list of names that appear.

9. Click Save As.

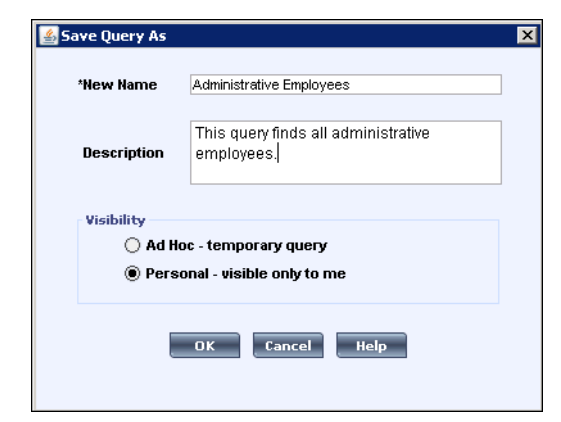

- 10. Select Personal visible only to me.
- 11. In the New Name field, enter a name.
- 12. (Optional) In the **Description** field, enter a description.
- 13. Click OK.

#### Note:

- You can add additional filters by clicking on the filter category and adding one or more conditions.
- Most filters have the option to Include or Exclude a condition.
- Conditions selected on the same filter category are joined by "or." Conditions selected on different filter categories are joined by "and."

**Note**: If the hour glass icon is visible, then the query is still running. If no people appear and the hour glass icon is gone, then the query did not return any employees.

#### **Editing a HyperFind Query**

- 1. From any genie, such as **Hours Summary**, select a HyperFind Query and then click **Edit**.
- 2. Click Edit Condition.
- 3. Select a condition and click Edit Condition.
- 4. Complete the edit condition dialogue box.
- 5. Click Update.
- 6. Repeat steps 3-4 to edit additional conditions.
- 7. To delete a condition, select a condition and then click **Delete Condition**.
- 8. Click Save.
- 9. Click Test.

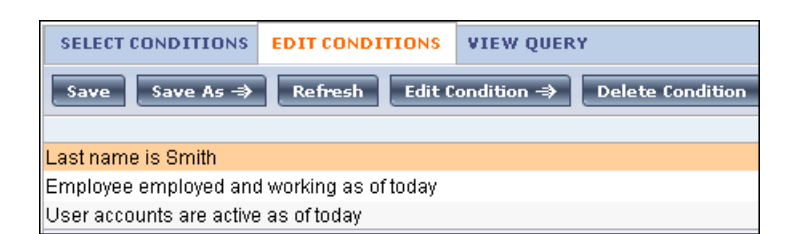

## **Running Reports**

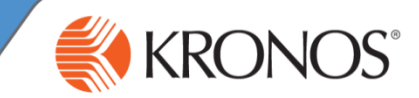

In Workforce Central Navigator Framework, you will have access to the My Reports widget. This widget contains three reports that help you to track your accrual balances and schedule, and provides details regarding the time that you worked. Keep in mind that while these three reports are available, you may not have access to them all. Access is determined by your organization.

#### **Accessing My Reports**

| **                                            | A My Information My R                         | eports 😫 x                               |
|-----------------------------------------------|-----------------------------------------------|------------------------------------------|
| My Timestamp                                  | REPORTS                                       | Name: Adams, Julie                       |
| My Timecard<br>My Audits<br>My Calendar       | View Report Primary Acco<br>AVAILABLE REPORTS | ount<br>Time Period Current Pay Period ▼ |
| My Earnings History<br>My Inbox<br>My Reports | Time Detail                                   |                                          |
| Change My Password                            | My Accrual Balances and Projection            |                                          |

#### **Running the My Accrual Balances and Projections report**

The My Accrual Balances and Projections report provides you with a summary of available leave time and projected future balances.

MY ACCRUAL BALANCES AND

- 1 Access the My Reports widget.
- 2 From Available Reports, select My Accrual Balances and Projections.
- If not running the report using today's date, from the Time Period drop-down list, select the Specific Date for which you want to run the report.
- 4 In the **Date** field, enter or select the applicable date.
- 5 Click the View Report button.
- 6 To print the report, click the print icon within your browser.

| Date Selected:<br>Name: Adams, | 2/04/2014<br>Julie |                          | Pri<br>ID:                        | nted: 2/04/2014<br>1 |                      |                      |                          |
|--------------------------------|--------------------|--------------------------|-----------------------------------|----------------------|----------------------|----------------------|--------------------------|
| Accrual Code                   | Accrual<br>Type    | Period Ending<br>Balance | Furthest Projected<br>Taking Date | Projected<br>Takings | Projected<br>Credits | Projected<br>Balance | Balance w<br>Proj. Credi |
| Sick                           | Hour               | 80:00                    | 1/01/2015                         | 0:00                 | 80:00                | 80:00                | 80:00                    |
| Vacation                       | Hour               | 160:00                   | 1/01/2015                         | 0:00                 | 120:00               | 160:00               | 160:00                   |

| Column Name                    | Description                                                                                                    |
|--------------------------------|----------------------------------------------------------------------------------------------------|
| Period Ending Balance          | Displays the number of hours or days you will have accrued as of the date of the report.                                                  |
| Furthest Projected Taking Date | Displays either the date you selected or the furthest date in the future for which your accruals have been projected, whichever is later. |
| Projected Takings              | Displays how much leave time you will have used between the date you selected for the report<br>and the furthest projected takings date.  |
| Projected Credits              | Displays leave time that is expected to be credited to you during that interval.                                                          |
| Projected Balance              | Displays the balance for the furthest projected taking date after considering all projected takings and credits.                          |
| Balance w/o Proj. Credits      | Displays the balance you would have as of the furthest projected taking date without considering any projected credits.                   |

## **Running Reports**

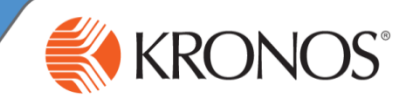

#### **Running the Schedule report**

The Schedule report provides details regarding dates and times you are expected to work as well as scheduled account transfers and vacation times.

|                                                                                                    |                                                                                                    | The My Information                                                           | ion My Rep                                          | orts        | x                                                                                                    |
|----------------------------------------------------------------------------------------------------|----------------------------------------------------------------------------------------------------|------------------------------------------------------------------------------|-----------------------------------------------------|-------------|----------------------------------------------------------------------------------------------------|
| 1 Access the <b>My Reports</b> widget.                                                                                                    |                                                                                                    | My Reports   REPORTS                                                         |                                                     |             | Name: Adams, Julie                                                                                                    |
| 2 From Available Reports, select Schedule.                                                                                                    |                                                                                                    | View Report                                                                  | Primary Accou                                       | nt          |                                                                                                    |
| <b>3</b> From the <b>Time Period</b> drop-down list, select the option that includes the start and end date of the period for which you want to view details. | SCHEDULE<br>Return<br>Time Period: O rrent Pay Per<br>Dates: 2/03/2014 - 2/09/2014                                                                                                    | Schedule<br>Time Detail                                                      |                                                     | Time Period | Current Pay Period  Previous Pay Period Vertea Pay Period Next Pay Period Previous Schedule Period Current Schedule Period Next Schedule Period |
| 4 Click the <b>View Report</b> button.                                                                                                    | Name: Adams, Julie ID: 1<br>Primary Account(s): 11/10/2<br>Standard Hours:<br>Daily: 4:00 W                                                                                                    | My Accrual Balar                                                             | nces and Projections                                | × _         | Today<br>Yesterday<br>Week to Date<br>Last Week                                                                                                 |
| 5 Click Return to return to My Reports.                                                                                                    | Day Date In<br>Comment                                                                                                    |                                                                              |                                                     |             | Specific Date<br>Bange of Dates                                                                                                    |
|                                                                                                    | Mon 2/03         9:00AM           Tue 2/04         9:00AM           Wed 2/05         9:00AM           Thu 2/06         9:00AM           Fri 2/07         9:00AM           Totals:         Totals: | 2:00PM 9e-2p<br>2:00PM 9e-2p<br>2:00PM 9e-2p<br>2:00PM 9e-2p<br>2:00PM 9e-2p | Regular<br>Regular<br>Regular<br>Regular<br>Regular | 0:00        | 4:00<br>4:00<br>4:00<br>4:00<br>4:00<br>4:00<br>20:00                                                                                           |

#### **Running the Time Detail report**

The Time Detail report provides details regarding the time you worked, the account you worked under, and any pay code edits that were made, for example, sick or personal time.

| IIIc | ide, for example, sick of persona                                        | ai uine.                                                                                                    |                                   |                                          |                        |                | ★ My Information                                                                       | n My Reg           | ports 📚 🛛                      |       |
|------|--------------------------------------------------------------------------|----------------------------------------------------------------------------------------------------|-----------------------------------|------------------------------------------|------------------------|----------------|----------------------------------------------------------------------------------------|--------------------|--------------------------------|-------|
| 1    | Access the My Reports widget                                             |                                                                                                    |                                   |                                          |                        |                | My Reports                                                                             |                    |                                |       |
| 2    | From Available Reports, select                                           | t Time Detail.                                                                                                    |                                   |                                          |                        |                | View Report                                                                            | Primary Accou      | Name: Adams                    | Julie |
| 3    | From the <b>Time Period</b> drop-do the start and end date of the pe     | wn list, select the optic<br>priod for which you wa                                                                                                    | on that i<br>nt to vie            | ncludes<br>w details.                    |                        |                | Schedule<br>Time Detail                                                                |                    | Time Period Current Pay Period | •     |
|      | <ul> <li>Optionally, select the S<br/>request more specific t</li> </ul> | Specific Date option or<br>ime frames. Select the                                                                                                    | the Rar<br>e dates f              | nge of Dat<br>from the c                 | es optior<br>alendar(s | i to<br>s).    | My Accrual Balance                                                                     | es and Projections | ·                              |       |
| 4    | Click View Report.                                                       |                                                                                                    |                                   | AVAILAB<br>Schedule                      |                        | RTS            | -                                                                                      | Time Peri          | iod Specific Date              | -     |
| 5    | Click Return to return to My Re                                          | eports.                                                                                                    |                                   |                                          |                        |                |                                                                                        | Start Date         |                                |       |
|      | (                                                                        | TIME DE TAIL<br>Return<br>Time Period: Next Pay Period<br>Dates: 2/10/2014 - 2/16/2014                                                                                                    | vAILABLI<br>chedule<br>ime Detail | E REPORTS                                |                        | *<br>***       | Time Period<br>Start Date<br>End Date                                                  | d Range o          | of Dates                       |       |
|      |                                                                          | Name: Adams, Julie ID: 1<br>Primary Account(s): 11/10/20                                                                                                    | 008 - forever 1<br>1              | Pay F<br>Fest/PMon<br>102/203/319/401/53 | Rule: Part Time        |                |                                                                                        |                    |                                |       |
|      |                                                                          | Date         Apply To         In P           Mon 2/10         Tue 2/11         Ved 2/12           Thu 2/13         Fri 2/14         Sat 2/15           Sun 2/16         Sun 2/16         Sat 2/15 | unch Exc                          | Out Punch Exc                            | (\$)Amt                | Amount<br>0:00 | Amount Amount<br>Amount Amount<br>0:00<br>0:00<br>0:00<br>0:00<br>0:00<br>0:00<br>0:00 | Absence            |                                |       |
|      |                                                                          |                                                                                                    |                                   |                                          |                        |                |                                                                                        |                    |                                |       |

Revision A © 2015, Kronos Incorporated or a related company. All rights reserved.

## **Manager Delegation**

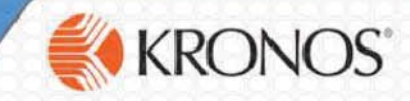

The Manager Delegation feature lets you temporarily delegate your manager authority for performing your timekeeping and/or scheduling tasks to other supervisors. The other supervisors can then perform your tasks using their HMC credentials. This feature helps to keep business processes moving, even when you are not there. You can cancel delegation requests at any time.

#### **Delegating Scheduler and Timekeeper Tasks to another Manager**

You initiate a delegation request by navigating to the **Actions** widget and selecting the **Mgr\_Delegation** link to open the delegation request form.

- A Select the designee from the list of eligible managers on the **Delegate** drop-down list.
- B Enter the Start Date and End Dates for the delegation time period.
- C Click the Save & Close button.

The delegation is not active until the designee accepts the designation request. The application uses the internal messaging system to automatically place a message and accompanying task in the potential designee's Inbox. It is also possible to activate an alert on the potential designee's Kronos screens.

| Attp://ktra    | ain.kronos.com                   |            |
|----------------|----------------------------------|------------|
| Existing Deleg | gations                          |            |
| None           |                                  |            |
|                |                                  |            |
|                |                                  |            |
|                |                                  |            |
| New Delegation | n                                |            |
| Delegate:      | Clark, Freddie 🗸                 |            |
| * Start Date:  | 1/11/2016                        |            |
| End Date:      | 1/18/2016                        |            |
| * Role:        | Department Manager - Delegates V |            |
|                |                                  |            |
|                | Save & Close Cancel              |            |
| <u> </u>       |                                  | <i>~~~</i> |
|                |                                  | -          |

#### **Adding Additional Delegations**

You can initiate additional delegations for other designees and/or time periods. If there is an existing delegation when you click the **Mgr\_Delegation** link on the **Actions** widget, an initial screen will offer you the option to create a new delegation or to remove an existing delegation.

A Enable the Create New Delegation radio button.

B Click **Next** to proceed to the delegation request form. Continue as described in the previous section.

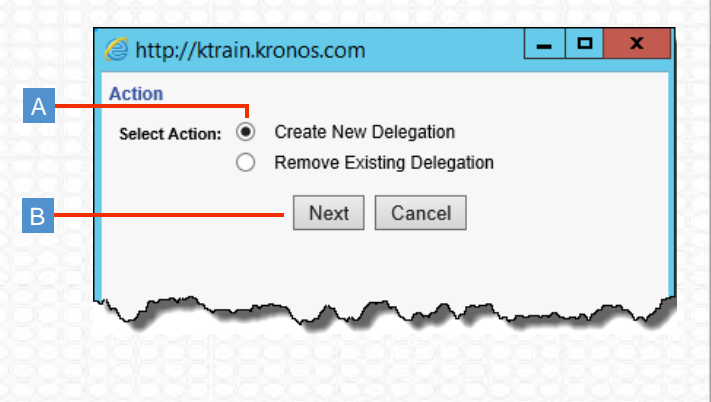

#### **Canceling a Delegation Request**

A delegation automatically expires on the End Date submitted on the request form. However, you can cancel an active delegation request early by following the steps below.

B A screen will offer you the option to create a new delegation or to remove an existing delegation. Enable the **Remove Existing Delegation** option.

A Navigate to the Actions widget and select the Mgr\_Delegation link.

C Click the Next button.

D On the Delete Delegation screen, select the delegation you wish to remove.

E Click the Delete button.

| Ľ          | Delete           | e Delegatio    | n - Googl  | e Chrome  | e 💶     |        |   |
|------------|------------------|----------------|------------|-----------|---------|--------|---|
| 🗋 ktrai    | n.kronos.com     | n/wfc          |            |           |         |        |   |
| Existing [ | elegations)      |                |            |           |         |        |   |
| Clark, Fr  | eddie: 1/15/2016 | 6 - 1/18/2016, | Department | Manager - | - Deleg | ates ⊿ |   |
|            |                  |                |            |           |         |        |   |
|            |                  |                |            |           |         |        |   |
|            |                  |                |            |           |         |        |   |
|            |                  | Delete         | Cancel     |           |         |        |   |
|            |                  |                |            |           |         |        |   |
|            | _                |                |            |           |         |        |   |
| ~~~~       |                  |                | $\sim$     | ~~~~~     | ~~~~    | $\sim$ | - |
|            | 2222             |                |            |           |         |        |   |
|            |                  |                |            |           |         |        |   |
|            |                  |                |            |           |         |        |   |

December 18, 2017

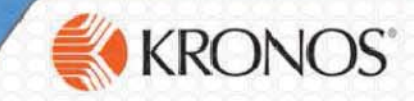

#### **Accepting / Declining a Delegation Request**

A designee must accept a delegation request before it becomes active. Organizations can elect to send notifications to potential designees via two methods:

- Internal messaging (Inbox)
- Alerts

Both methods will lead the potential designees to the screen that allows them to accept or decline a request.

| Inbox   INBOX Lat Reference 9.43.0.M  INSSACES INSSACES I | Co     Image: Alert Calegory       Request Manager Alert Calegory     1X       Course: Manager Alert Colegory     1X       Image: Alert Colegory     1X       Image: Alert Colegory     1X                                                                                                    |
|----------------------------------------------------------------------------------------------------|----------------------------------------------------------------------------------------------------|
| From         Subject         Date/Time Received           Frymae, Christy         Mgr_Delegation.Accept Delegation Form         1/15/2016 9 4/JAM (GMT - 0.50) Eastern Time                                                                                                    |                                                                                                    |
| and a second and a second and a second and a second and a second and a second and a second a second a  | R Hanage Hy Department Requests Gal x                                                                                                    |
|                                                                                                    | 12/13/2015 - 1/11/2016 Too: Too Al<br>Mg_Delegaton - Active<br>Show Detail                                                                                                    |
| Vavigate to the <b>Tasks</b> tab of the <b>Inbox</b> to see the request.                                                                                                    | Modified By Subject Submit Date Status Fryman, Orristy Accept: Delegation Form 1/11/2016 9:54AM Active                                                                                                    |
| Select the request and click the Edit button to open the                                                                                                    | h and a star of the same star as the strength of the strength of the second strength of the strength of the st |
| [Continued below]                                                                                                    | the <b>Request Manager Alert Category</b> screen, click the<br>r_Delegation alert to move to the <b>Request Manager</b><br>een, populated with that request's information.                                                                                                    |
| B Sele<br>butto                                                                                                    | ect the row displaying the alert and click the <b>Show Deta</b><br>ion to open the <b>Accept Delegation</b> screen.                                                                                                    |
|                                                                                                    | [Continued below, on the left]                                                                                                    |
|                                                                                                    | Accept Delegation - Google Chrome                                                                                                    |
| Enable the <b>Accept Delegation</b> option to activate the delegation, or enable the <b>Decline Delegation</b> option to refuse the request.<br>f appropriate, you can enter text in the <b>Comment</b> field. The comment can be viewed in a message that is sent to the manager's Inbox.                                                                                                    | New Delegation         Delegator:       Fryman, Christy         Start Date:       1/15/2016         End Date:       1/18/2016         Role:       Department Manager - Delegates                                                                                                    |
| Click the Save & Close button.                                                                                                    | Action<br>Select Action:  Accept Delegation Decline Delegation                                                                                                    |
|                                                                                                    | Comment:                                                                                                    |
|                                                                                                    |                                                                                                    |
|                                                                                                    | Save & Close Cancel                                                                                                    |

#### Acting on a Delegation Request

- 1. As designee, you can use the switch roles feature to toggle between the other manager's role and your own role. Access the switch role features by clicking the down arrow near the Sign Out link.
- 2. While the designation is active, the designee can access the manager's Inbox (Tasks and Messages), use the manager's Actions list, and receive and act on some or all of the manager's alerts.

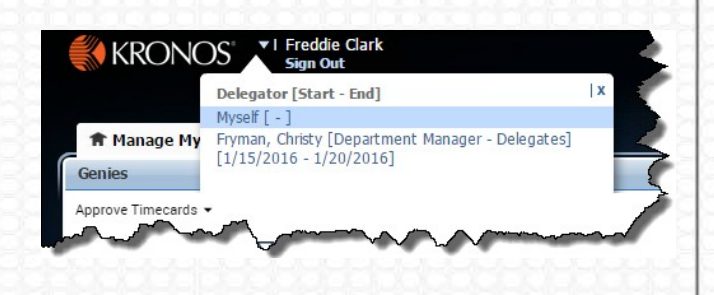